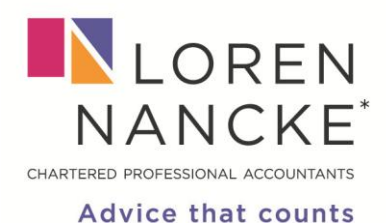

\*denotes professional corporation

lorennancke.com

## Registering for CRA My Account

Follow these instructions to register for CRA My Account. You will need information from your **last Income Tax Return** to complete this registration.

1. Go to <u>CRA website link</u>

**Register for a CRA account** 

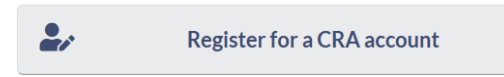

- 2. Click where indicated by the arrow to register:
- 3. You will be prompted to enter the following information (you can find it on your last Income Tax Return):
  - a. Social Insurance Number
  - b. Postal Code
  - c. Date of Birth
  - d. Line 101 or 120 on your Tax Return
- 4. You will be prompted to create a CRA User ID and Password
- 5. Choose security questions and answers

Now you can log in with the User ID and Password you created. However sometimes, you need to wait and CRA will send you a security code that you will have to enter.

Now go back to this page: <u>https://www.canada.ca/en/revenue-agency/services/e-services/e-services-individuals/account-individuals.html</u>

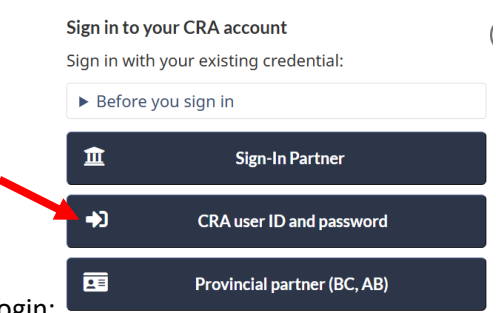

- 2. This time, click on CRA login:
- 3. Enter your CRA User ID and Password, and, when prompted, your CRA security code.

Now you will have full access to CRA My Account.